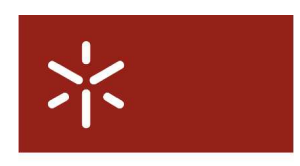

Campus de Gualtar 4710-057 Braga – P Universidade do Minho Serviço de Comunicações

## Configuração da rede eduroam em Linux (Fedora Core)

As instruções que a seguir se apresentam são para a distribuição do Linux o Fedora 7 (os mesmos passos devem ser válidos para as versões Fedora Core 5 e 6) instalada em portáteis com adaptadores **Intel ipw2200/2915**. A configuração apresentada também é válida para o Ubuntu 7.04 (Ubuntu 7.10 ainda não foi testado).

#### Pré-requisitos de hardware/software

Sistema operativo

o Linux Fedora 7 / Ubuntu 7.04

## Suplicante

- o WPA suplicant
- o Adaptador de rede
- o Deve estar certificado de acordo com a norma IEEE 802.1X

# Pacotes de software a necessários (parte integrante do Fedora 7 e Ubuntu 7.04, com excepção do wpa\_gui):

- Módulo com a camada IEEE 802.1X
- Device driver do adaptador ipw2200/2915
- Firmware do adptador
- Wireless tools (parte integrante das distribuições do Linux recentes)
  - o iwconfig,
  - o iwlist
  - o iwspy
  - o iwpriv
  - o ifrename

- Suplicantes:
  - o wpa\_supplicant
- Utilitários que permitem escolher a qual rede, das pré-definidas no ficheiro de configuração do wpa\_supplicant, nos queremos associar.
  - o wpa\_cli modo texto (instalado com o sistema).
  - o wpa\_gui modo gráfico (tem de ser instalado 'a posteriori').
- Certificado
  - É necessário instalar o certificado da Autoridade de Certificação do SCOM cacert-scom.cer (disponível Rede Wi-Fi / Downloads do site http://www.campuvirtual.uminho.pt).

### Configuração TCP/IP

Definir a configuração IP como é sugerido na Figura 1, isto é, deve activar as opções 'Obter automaticamente a configuração com [DHCP]' e 'Activar configuração IPv6 nesta interface'. As opções 'Activar dispositivo quando o computador arranca' e 'Permitir a todos os utilizadores activar e desactivar o dispositivo' ficam à consideração do utilizador. Para nome da máquina (opcional), sugere-se que utilize o username de acesso à rede, substituindo o @ (arroba) por um . (ponto).

| Dispositivo Ethernet                                                                                                    |                                           | 2                  |
|----------------------------------------------------------------------------------------------------|-------------------------------------------|--------------------|
| Geral Rota Dispositivo de Hardware                                                                                                    |                                           |                    |
| Alcunha: eth1                                                                                                    |                                           |                    |
| <ul> <li><u>A</u>ctivar dispositivo quando o computado</li> <li>Permitir a todos os <u>u</u>tilizadores activar e</li> <li>Activar configuração IPv<u>6</u> nesta interface</li> </ul> | r arranca<br>desactivar o dispositiv<br>e | 0                  |
| <ul> <li>Obter automaticamente a configuração  </li> <li>Configuração do DHCP</li> <li>Nome da máquina (opcional):</li> <li>Obter informações de DNS automatic</li> </ul>              | P com: dhcp 4                             |                    |
| )<br>Definir os endereços IP estaticamente:                                                                                                    |                                           |                    |
| Configuração Manual do Endereço IP                                                                                                    |                                           |                    |
| Endereço:                                                                                                    |                                           |                    |
| Máscara da sub-rede:                                                                                                    |                                           |                    |
| Endereço da 'gateway' por omissão:                                                                                                    |                                           |                    |
|                                                                                                    |                                           |                    |
|                                                                                                    | ₽ОК                                       | 🗶 <u>C</u> ancelar |

Figura 1 – Configuração TCP/IP para uso de DHCP

## Instruções, a serem executadas como super utilizador (root) ou com sudo, numa janela de consola:

Copiar o Certificado de Autoridade (CA) para uma directoria qualquer (p. ex. /etc/ssl/certs)

[scom@localhost ~]\$ sudo cp cacert-scom.cer /etc/ssl/certs

Editar/criar o ficheiro de configuração do wpa\_supplicant, (/etc/wpa\_supplicant/wpa\_supplicant.conf) da forma que se apresenta:

```
[scom@localhost ~]$ sudo vi /etc/wpa_supplicant/wpa_supplicant.conf
#Início da configuração do wpa_supplicant
ctrl_interface=/var/run/wpa_supplicant
ap_scan=1
update_config=1
# Início da configuração da rede eduroam
network={
     ssid="eduroam"
     proto=WPA
     scan_ssid=1
     key_mgmt=WPA-EAP
     pairwise=TKIP
     group=WEP104
     auth_alg=OPEN
     eap=TTLS
     identity="username@domínio.uminho.pt"
     anonymous_identity="anonymous@domínio.uminho.pt"
     password="password"
     ca_cert="/etc/ssl/certs/cacert-scom.cer"
     phase2="auth=PAP"
}
# Fim da configuração da rede eduroam
#Fim da configuração do wpa supplicant
```

Substituir /etc/ssl/certs/cacert-scom.cer pelo valor adequado.

Substituir *username* e *password*, mantendo as aspas, pelo nome de utilizador e palavra-chave de acesso à conta de Correio Electrónico que a Universidade do Minho lhe disponibiliza e substituir *domínio* pelo nome do domínio a que o utilizador pertence, como se sugere nos exemplos seguintes:

- Se é funcionário ou docente da Universidade do Minho: d000@scom.uminho.pt ou f0000@scom.uminho.pt ou ex0000@scom.uminho.pt
- Se é aluno/investigador da Universidade do Minho: a0000@alunos.uminho.pt ou pg0000@alunos.uminho.pt ou id00000@alunos.uminho.pt

Executar:

```
[scom@localhost ~]$ sudo /usr/sbin/wpa_supplicant -ieth1 -Dwext \
-c/etc/wpa_supplicant/wpa_supplicant.conf -Bw
```

Se pretender visualizar o estado da associação, assim como as redes disponíveis ou fazer ajustes às configurações, executar:

```
[scom@localhost ~]$ sudo /usr/sbin/wpa_gui &
```

**NOTA 1**: O wpa-gui pode ser obtido em http://atrpms.net/dist/f7/wpa\_supplicant/. As instruções para utilizar a aplicação de gestão de ligações à rede sem fios em modo CLI (Command Line Interface) encontram-se mais abaixo.

Deverá aparecer uma janela idêntica à que se apresenta na Figura 2.

|                           | wpa_gui _ =        |           |
|---------------------------|--------------------|-----------|
| <u>F</u> ile <u>H</u> elp |                    |           |
| Adapter:                  | eth1               |           |
| Network:                  | 2: edur            | oam 🛛     |
| Status:                   | COMPLETED          |           |
| Last mess                 | age:               |           |
| Authentica                | tion: WPA/IEEE 802 | 2.1X/EAP  |
| Encryption                | TKIP + WEP-1       | 04        |
| SSID:                     | eduroam            |           |
| BSSID:                    | 00:0e:d7:cd:e5     | i:e0      |
| IP address                | :                  |           |
|                           | Connect Discon     | nect Scan |
|                           |                    |           |

Figura 2 - Estado da ligação antes de obter endereço IP

De seguida, deve-se executar o seguinte comando, para se obter a configuração TCP/IP da rede:

[scom@localhost ~]\$ sudo /sbin/dhclient eth1 -r
[scom@localhost ~]\$ sudo /sbin/dhclient eth1

O resultado deste último comando deve ser algo parecido com o seguinte:

```
Internet Systems Consortium
DHCP Client V3.0.5-RedHat Copyright 2004-2006 Internet Systems Consortium.
All rights reserved.
For info, please visit http://www.isc.org/sw/dhcp/
Listening on LPF/eth1/00:0e:35:85:f1:d3
Sending on LPF/eth1/00:0e:35:85:f1:d3
Sending on Socket/fallback
DHCPREQUEST on eth1 to 255.255.255 port 67
DHCPNAK from 172.19.143.254
DHCPDISCOVER on eth1 to 255.255.255.255 port 67 interval 3
DHCPOFFER from 172.19.143.254
DHCPOFFER from 172.19.143.254
DHCPREQUEST on eth1 to 255.255.255.255 port 67
DHCPACK from 172.19.143.254
bound to 172.19.143.254
```

A informação constante na janela do wpa\_gui deve actualizar-se automaticamente e passar a mostrar a informação do endereço IP, à semelhança do que se pode visualizar na Figura 3.

| <b>-</b> W                | pa_gui _ 🗆 🗙         |  |
|---------------------------|----------------------|--|
| <u>F</u> ile <u>H</u> elp |                      |  |
| Adapter:                  | e:h* 💆               |  |
| Network:                  | 2 edurcam 🗵          |  |
| Status:                   | COMP_ETED            |  |
| Last message:             |                      |  |
| Authentication:           | WPA/IEEE 802 1 X/EAP |  |
| Encryption:               | TKIP + WEP-104       |  |
| SSID                      | eduroam              |  |
| BSSID:                    | 00:0e:d7:ed:e5:e0    |  |
| IP address:               | 172.19.142.190       |  |
| Connec: Disconnect Scan   |                      |  |
|                           |                      |  |

Figura 3 – Estado da ligação depois de obter endereço IP

Se não tiver o wpa\_gui instalado, utilize o /usr/sbin/wpa\_cli. A seguinte sequência de comandos (a bold, com tipo de letra aumentado) activa/selecciona a rede eduroam, configura o TCP/IP via DHCP e consulta o estado da ligação. Compare os resultados que vai obtendo em cada passo e compare-os com os que disponibilizamos:

```
# Comando para listar as redes configuradas em /etc/wpa_supplicant/wpa_supplicant.conf
# (ou noutro ficheiro que esteja a ser usado como configuração do wpa_supplicant)
# A lista de redes pode ser maior. Neste caso, o índice da rede eduroam é o O (zero).
[scom@localhost ~]$ /usr/sbin/wpa cli list
Selected interface 'eth1'
network id / ssid / bssid / flags
       eduroam any
                      [DISABLED]
0
# Comando para seleccionar a rede eduroam e desactivar as restantes.
[scom@localhost ~]$sudo /usr/sbin/wpa_cli select_network 0
Selected interface `eth1'
Ok
# Comando para consultar o estado da interface de rádio
[scom@localhost ~]$ /sbin/iwconfig eth1
eth1
        IEEE 802.11g ESSID:"eduroam"
Nickname: "localhost.localdomain"
         Mode:Managed Frequency:2.462 GHz Access Point:00:0E:D7:CD:E5:E0
           Bit Rate:54 Mb/s
                            Tx-Power=20 dBm Sensitivity=8/0
           Retry limit:7 RTS thr:off Fragment thr:off
         Power Management:off
         Link Quality=77/100 Signal level=-52 dBm Noise level=-84 dBm
         Rx invalid nwid:0 Rx invalid crypt:672 Rx invalid frag:0
         Tx excessive retries:0 Invalid misc:23 Missed beacon:6
```

```
# Comando para libertar a interface eth1 de qualquer pré-configuração de DHCP
[scom@localhost ~]$ sudo /sbin/dhclient eth1 -r
```

# Comando para obter configuração TCP/IP via DHCP [scom@localhost ~]\$ sudo /sbin/dhclient eth1 Internet Systems Consortium DHCP Client V3.0.5-RedHat Copyright 2004-2006 Internet Systems Consortium. All rights reserved. For info, please visit http://www.isc.org/sw/dhcp/ Listening on LPF/eth1/00:0e:35:85:f1:d3 Sending on LPF/eth1/00:0e:35:85:f1:d3 Sending on Socket/fallback DHCPREQUEST on eth1 to 255.255.255.255 port 67 DHCPNAK from 172.19.143.254 DHCPDISCOVER on eth1 to 255.255.255.255 port 67 interval 3 DHCPOFFER from 172.19.143.254 DHCPREQUEST on eth1 to 255.255.255.255 port 67 DHCPACK from 172.19.143.254 bound to 172.19.142.190 -- renewal in 1397 seconds.

# Comando para consultar o estado da ligação à rede sem fios

[scom@localhost ~]\$ /usr/sbin/wpa\_cli status Selected interface 'eth1 bssid=00:0e:d7:cd:e5:e0 ssid=eduroam id=2pairwise\_cipher=TKIP group\_cipher=WEP-104 key\_mgmt=WPA/IEEE 802.1X/EAP wpa state=COMPLETED ip\_address=172.19.142.190 Supplicant PAE state=AUTHENTICATED suppPortStatus=Authorized EAP state=SUCCESS selectedMethod=21 (EAP-TTLS) EAP TLS cipher=AES256-SHA EAP-TTLSv0 Phase2 method=PAP [scom@localhost ~]\$

Se tiver dificuldades em mudar de ssid com o wpa\_gui/wpa\_cli ou pretender alterar parâmetros do *device driver* do adaptador de rede sem fios, pode utilizar o comando iwconfig para o fazer. Por exemplo, para configurar a interface da rede sem fios para se associar à rede eduroam utilizando o iwconfig, fazer:

[scom@localhost ~]\$ sudo /sbin/iwconfig eth1 essid eduroam enc open

seguido de

[scom@localhost ~]\$ sudo /sbin/dhclient -r eth1
[scom@localhost ~]\$ sudo /sbin/dhclient eth1

Verifique, através do wpa\_gui/wpa\_cli, se já está associado na nova rede e se tem atribuído um novo endereço IP.

Se por acaso não tiver sucesso na ligação, verifique se:

- 1. o device driver da placa está carregado em memória, assim como os módulos de encriptação necessários.
  - a. Fazer lsmod | egrep "ipw2200|ieee802" como resultado deveremos constatar que os módulos ieee80211, ieee80211\_crypt, ieee80211\_crypt\_tkip e o

ieee80211\_crypt\_wep aparecem listados. Se não for esse o caso, deve-se carregar em memória os módulos em falta. Partindo do princípio que faltam todos, deve fazer-se o seguinte: [scom@localhost ~]\$ sudo /sbin/modprobe ieee80211 [scom@localhost ~]\$ sudo /sbin/modprobe ieee80211\_crypt

```
[scom@localhost ~]$ sudo /sbin/modprobe ieee80211_crypt_tkip
[scom@localhost ~]$ sudo /sbin/modprobe ieee80211_crypt_wep
[scom@localhost ~]$ sudo /sbin/modprobe ipw2200
```

2. o wpa\_supplicant está em execução;

Depois de verificados os pontos anteriores, usar o wpa\_gui/wpa\_cli e verificar novamente se ligação à rede já funciona.

Uma vez configurada a ligação com sucesso, a "navegação" na internet faz-se recorrendo ao uso de um "proxy". Para tal, as configurações nos browsers devem ser as que se apresentam, pela seguinte ordem de preferência:

- o Activar Detecção automática de proxy (se possível) e/ou
- Utilizar script de configuração automática.
   Endereço: http://proxy.uminho.pt/proxy.pac e/ou
- Utilizar um servidor de proxy para LAN.
   Endereço: proxy.uminho.pt Porta: 3128
- **NOTA 2**: Nos portáteis que têm um botão para activar a rede sem fios devem certificar-se que a mesma está ligada.